## HOW TO CHOOSE A COURSE?

|                           |                                                                                                 | Mail Oyguniuk Duruniu  | UTGON                           |
|---------------------------|-------------------------------------------------------------------------------------------------|------------------------|---------------------------------|
| 🛱 Ders ve Dönem İşlemleri | 🎽 🔯 Ders Programı 😥 Bölüm Ders Programı 🔛 Ders Kayıt Mesajlar 📄 Yazdır                          | ]                      |                                 |
| Ders Kayıt                |                                                                                                 | Ders Kayıt Durumu      |                                 |
| Bütünleme Kayıt           |                                                                                                 |                        |                                 |
| Ders Ekle/Bırak           | Öğrenci Kesinleştirme Durumu : Kesinleştirilmedi !                                              | Danış                  | man Onay Durumu : Onaylanmadı ! |
| Dönem Ortalamaları        |                                                                                                 | Seçilen Dersler        |                                 |
| Not Listesi               | Toplam: Kredi · 0 AKTS · 0/45 Saat · 0 Ders Savisi · 0                                          | Ders Seçilmedi.        |                                 |
| Transkript                |                                                                                                 |                        |                                 |
| Transkript Senaryosu      |                                                                                                 |                        |                                 |
| Müfredat Durum            | Seçilen Dersleri Veren Öğretim Elemanlarını ve Derslerin Fakülte - Bölüm - Programlarını Göster |                        |                                 |
| Staj Başvurusu            |                                                                                                 |                        |                                 |
| Akademik Faaliyetler      |                                                                                                 |                        |                                 |
| Devamsızlık Durumu        |                                                                                                 |                        |                                 |
| 🗇 Form İşlemleri          | I- Login to the course registration scree                                                       | n at the bottom of the | course semester procedures.     |
| 🍪 YÖKSİS İşlemleri        | >                                                                                               |                        |                                 |
| 🖗 Hazırlık İşlemleri      |                                                                                                 |                        |                                 |
| 🗱 Kullanıcı İşlemleri     |                                                                                                 |                        |                                 |
|                           |                                                                                                 |                        |                                 |
|                           |                                                                                                 |                        |                                 |

| 🗐 Genel Bilgiler 📃 🕨                                                                                                    | ENF219                                                                                                    | )                               | Elektromiy                                               |                                                                                                    | Z 6                         |                                               | 12                                                                                     | 2                                                     |                                                                                                    |                                                                     |                                                      | Kayıtlı                                                                                                    |                                              |                                                                                                    |
|----------------------------------------------------------------------------------------------------|----------------------------------------------------------------------------------------------------|---------------------------------|----------------------------------------------------------|----------------------------------------------------------------------------------------------------|-----------------------------|-----------------------------------------------|----------------------------------------------------------------------------------------|-------------------------------------------------------|----------------------------------------------------------------------------------------------------|---------------------------------------------------------------------|------------------------------------------------------|----------------------------------------------------------------------------------------------------|----------------------------------------------|----------------------------------------------------------------------------------------------------|
| 拦 Ders Kayıt İşlemleri 🛛 🔻                                                                                                    | SECB3YY[1] 3.YY Seçmeli Bölüm Ders Havuzu                                                                                          |                                 |                                                          |                                                                                                    |                             | S 2                                           |                                                                                        | 5                                                     | 2                                                                                                    |                                                                     |                                                      |                                                                                                    | Kayıtlı(ENF211)                              |                                                                                                    |
| Aldığı Dersler                                                                                                    | SECB3Y                                                                                                    | (Y-2[1]                         | 3.YY Seçn                                                | neli Bölüm Ders Havuzu                                                                                                    |                             | S 2                                           |                                                                                        | 3                                                     | 2                                                                                                    |                                                                     |                                                      |                                                                                                    | Kayıtlı(ILK101)                              |                                                                                                    |
| Not Listesi                                                                                                    | SECB3Y                                                                                                    | (Y-3[1]                         | 3.YY Seçn                                                | neli Bölüm Ders Havuzu                                                                                                    |                             | S 2                                           |                                                                                        | 3                                                     | 2                                                                                                    |                                                                     |                                                      |                                                                                                    | Kayıtlı(SAH101)                              |                                                                                                    |
| Ders Kaydı 🔹 🔿                                                                                                    |                                                                                                    |                                 |                                                          |                                                                                                    |                             |                                               |                                                                                        |                                                       |                                                                                                    |                                                                     |                                                      |                                                                                                    |                                              |                                                                                                    |
| Ders Ekle/Bırak                                                                                                    |                                                                                                    |                                 |                                                          | 1                                                                                                    |                             |                                               |                                                                                        |                                                       |                                                                                                    |                                                                     |                                                      |                                                                                                    |                                              |                                                                                                    |
| Toplu Ders Saydır                                                                                                    | (2018-2019                                                                                                    | 9 Güz)                          | ENF119 Elekt                                             | roensefalografi-EEG 1.T                                                                                                    | ekrar                       |                                               |                                                                                        |                                                       |                                                                                                    |                                                                     |                                                      | C                                                                                                    | Kontrol Et                                   |                                                                                                    |
| Füm Ders Kayıt Düzenle                                                                                                    | Öğrenci Kesinl                                                                                                    | leştirme                        | Durumu : Kesinle                                         | ştirildi                                                                                                    |                             |                                               |                                                                                        | Danı                                                  | ışman Oı                                                                                                    | nay Durum                                                           | u : Onaylanmad                                       | di !                                                                                                    |                                              |                                                                                                    |
| Müfredat Dersleri                                                                                                    |                                                                                                    | -                               |                                                          | -                                                                                                    |                             |                                               | Seçilen                                                                                | Dersler                                               | -                                                                                                    | ,                                                                   | ,                                                    |                                                                                                    |                                              |                                                                                                    |
| Müfredat Durumu                                                                                                    |                                                                                                    | Sh                              | Dore Kodu                                                | Dors Adı                                                                                                    | 7/9                         | ТдП                                           | Krd                                                                                    | AVTC                                                  | Cof                                                                                                    | Alic                                                                | AcNeden                                              | Kon                                                                                                    | Crup Kod                                     |                                                                                                    |
|                                                                                                    |                                                                                                    |                                 | . Dela Nuuu                                              |                                                                                                    | //                          | TTU                                           | NIU                                                                                    | ANIS                                                  | 500                                                                                                    | AUS                                                                 |                                                      | NUII                                                                                                    |                                              |                                                                                                    |
| rasmus/Farabi/YG/DG Bil.                                                                                                    | Ckar                                                                                                    | <u>90</u> .<br>] 1              | ENELLO                                                   | <u>Ders Au</u>                                                                                                    | <u>45</u>                   | 2+2                                           | 2                                                                                      | <u>AK15</u>                                           | <u>5111</u>                                                                                                    | Alttan                                                              | Dom                                                  | 1/999                                                                                                    |                                              | (R)Coudur                                                                                                    |
| rasmus/Farabi/YG/DG Bil.<br>rasmus/Farabi/Dnm.D.K.                                                                                                    | 🤤 Çıkar                                                                                                    | 1                               | ENF119                                                   | Elektroensefalografi-EEG                                                                                                    | <u>213</u><br>S             | 2+2                                           | 3                                                                                      | <u>AKTS</u><br>8                                      | 1                                                                                                    | Alttan<br>FD                                                        | Dnm.                                                 | 1/999                                                                                                    | SECB1YY                                      | @Saydır                                                                                                    |
| rasmus/Farabi/YG/DG Bil.<br>rasmus/Farabi/Dnm.D.K.<br>Pers Kayıt İntibak (Otomatik)                                                                       | 🤤 Çıkar<br>🤤 Çıkar                                                                                                    | 1                               | ENF119<br>ENF211                                         | Elektroensefalografi-EEG<br>Kognitif Nörofizyoloji-II                                                                       | S<br>S                      | 2+2<br>2+0                                    | 3<br>2                                                                                 | 8<br>5                                                | 1<br>2                                                                                                    | Alttan<br>FD<br>Seçmeli                                             | Dnm.                                                 | 1/999<br>1/999                                                                                                    | SECB1YY<br>SECB3YY                           | @Saydır<br>@Saydır                                                                                                    |
| irasmus/Farabi/YG/DG Bil.<br>irasmus/Farabi/Dnm.D.K.<br>Ders Kayıt İntibak (Otomatik)                                                                     | <ul> <li>Çıkar</li> <li>Çıkar</li> <li>Çıkar</li> <li>Çıkar</li> </ul>                                                             | 1<br>1<br>1                     | ENF119<br>ENF211<br>ENF213                               | Elektroensefalografi-EEG<br>Kognitif Nörofizyoloji-II<br>Nöroloji II                                                        | S<br>S<br>Z                 | 2+2<br>2+0<br>2+0                             | 3<br>2<br>2                                                                            | 8<br>5<br>5                                           | 1<br>2<br>2                                                                                                    | Alttan<br>FD<br>Seçmeli<br>Zorunlu                                  | Dnm.<br>Dnm.<br>Dnm.                                 | 1/999<br>1/999<br>1/999                                                                                               | SECB1YY<br>SECB3YY                           | ©Saydır<br>©Saydır<br>©Saydır                                                                                                    |
| irasmus/Farabi/YG/DG Bil.<br>irasmus/Farabi/Dnm.D.K.<br>Ders Kayıt İntibak (Otomatik)                                                                     | <ul> <li>Çıkar</li> <li>Çıkar</li> <li>Çıkar</li> <li>Çıkar</li> <li>Çıkar</li> </ul>                                              | 1<br>1<br>1<br>1                | ENF119<br>ENF211<br>ENF213<br>ENF219                     | Elektroensefalografi-EEG<br>Kognitif Nörofizyoloji-II<br>Nöroloji II<br>Elektromiyografi-EMG                                | S<br>S<br>Z<br>Z            | 2+2<br>2+0<br>2+0<br>2+8                      | 3<br>2<br>2<br>6                                                                       | AKTS           8           5           5           12 | 5111<br>1<br>2<br>2<br>2<br>2                                                                                                    | Alttan<br>FD<br>Seçmeli<br>Zorunlu<br>Zorunlu                       | Dnm.<br>Dnm.<br>Dnm.<br>Dnm.                         | 1/999<br>1/999<br>1/999<br>1/999                                                                                      | SECB1YY<br>SECB3YY                           | @Saydır<br>@Saydır<br>@Saydır<br>@Saydır                                                                                                    |
| Erasmus/Farabi/YG/DG Bil.<br>Erasmus/Farabi/Dnm.D.K.<br>Ders Kayıt İntibak (Otomatik)<br>P Akademik Bilgiler                                              | <ul> <li>Çıkar</li> <li>Çıkar</li> <li>Çıkar</li> <li>Çıkar</li> <li>Çıkar</li> <li>Çıkar</li> </ul>                               | 1<br>1<br>1<br>1<br>1           | ENF119<br>ENF211<br>ENF213<br>ENF219<br>ILK101           | Elektroensefalografi-EEG<br>Kognitif Nörofizyoloji-II<br>Nöroloji II<br>Elektromiyografi-EMG<br>İlk Yardım                  | 23<br>S<br>S<br>Z<br>Z<br>S | 2+2<br>2+0<br>2+0<br>2+8<br>2+8<br>2+0        | 3           2           6           2                                                  | AKTS       8       5       12       3                 | Sill           1           2           2           2           2           2           2           2           2                                                             | Alttan<br>FD<br>Seçmeli<br>Zorunlu<br>Zorunlu<br>Seçmeli            | Dnm.<br>Dnm.<br>Dnm.<br>Dnm.<br>Dnm.<br>Dnm.         | 1/999<br>1/999<br>1/999<br>1/999<br>1/999                                                                             | SECB1YY<br>SECB3YY<br>SECB3YY-2              | Constant of the second second |
| Erasmus/Farabi/YG/DG Bil.<br>Erasmus/Farabi/Dnm.D.K.<br>Ders Kayıt İntibak (Otomatik)<br>Akademik Bilgiler<br>Akademik İşlemler<br>Lisansüstü Ek İşlemler | <ul> <li>Çıkar</li> <li>Çıkar</li> <li>Çıkar</li> <li>Çıkar</li> <li>Çıkar</li> <li>Çıkar</li> <li>Çıkar</li> <li>Çıkar</li> </ul> | 1<br>1<br>1<br>1<br>1<br>1<br>1 | ENF119<br>ENF211<br>ENF213<br>ENF219<br>ILK101<br>SAH101 | Elektroensefalografi-EEG<br>Kognitif Nörofizyoloji-II<br>Nöroloji II<br>Elektromiyografi-EMG<br>İlk Yardım<br>Sağlık Hukuku | 23<br>S<br>Z<br>Z<br>S<br>S | 2+2<br>2+0<br>2+0<br>2+8<br>2+0<br>2+0<br>2+0 | Ru           3           2           6           2           6           2           2 | AKTS       8       5       12       3       3         | Sill           1           2           2           2           2           2           2           2           2           2           2           2           2           2 | Alttan<br>FD<br>Seçmeli<br>Zorunlu<br>Zorunlu<br>Seçmeli<br>Seçmeli | Dnm.<br>Dnm.<br>Dnm.<br>Dnm.<br>Dnm.<br>Dnm.<br>Dnm. | KOII       1/999       1/999       1/999       1/999       1/999       1/999       1/999       1/999                  | SECB1YY<br>SECB3YY<br>SECB3YY-2<br>SECB3YY-3 | Constant of the second second |
| Erasmus/Farabi/YG/DG Bil.<br>Erasmus/Farabi/Dnm.D.K.<br>Ders Kayıt İntibak (Otomatik)<br>Akademik Bilgiler<br>Akademik İşlemler<br>Lisansüstü Ek İşlemler | <ul> <li>Çıkar</li> <li>Çıkar</li> <li>Çıkar</li> <li>Çıkar</li> <li>Çıkar</li> <li>Çıkar</li> <li>Çıkar</li> </ul>                | 1<br>1<br>1<br>1<br>1<br>1      | ENF119<br>ENF211<br>ENF213<br>ENF219<br>ILK101<br>SAH101 | Elektroensefalografi-EEG<br>Kognitif Nörofizyoloji-II<br>Nöroloji II<br>Elektromiyografi-EMG<br>İlk Yardım<br>Sağlık Hukuku | 23<br>S<br>Z<br>Z<br>S<br>S | 2+2<br>2+0<br>2+0<br>2+8<br>2+0<br>2+0<br>2+0 | 3       2       6       2       2                                                      | AKTS       8       5       12       3                 | 1       2       2       2       2       2       2       2                                                                                                    | Alttan<br>FD<br>Seçmeli<br>Zorunlu<br>Zorunlu<br>Seçmeli<br>Seçmeli | Dnm.<br>Dnm.<br>Dnm.<br>Dnm.<br>Dnm.<br>Dnm.         | 1/999         1/999         1/999         1/999         1/999         1/999         1/999         1/999         1/999 | SECB3YY<br>SECB3YY-2<br>SECB3YY-3            | C Saydır<br>Saydır<br>Saydır<br>Saydır<br>Saydır<br>Saydır                                                                                                    |

2-Click the green plus button on the left side of the lessons and select the course from the pop-up screen. This should be done for all courses to be taken.

|                      | Ders Kodu:ENF219 Ders Adı:Elektromiyografi-EMG Kredi:6 Akts:12 |                 |                                                    |                                                         |                            |                          |                    |            |            |            |             |          |                |              |            |                |                            |       |                           |
|----------------------|----------------------------------------------------------------|-----------------|----------------------------------------------------|---------------------------------------------------------|----------------------------|--------------------------|--------------------|------------|------------|------------|-------------|----------|----------------|--------------|------------|----------------|----------------------------|-------|---------------------------|
| Fakülte<br>Ders Kodu | Sa                                                             | ğlık Hizmetleri | i Meslek Yüksek<br>Ders Adı                        | cokulu                                                  | Ŧ                          |                          | Program<br>Öğretim | ı<br>Elem  | nanı       | Elektron   | nörofizya   | oloji    |                |              | •          |                |                            | 🔁 De  | ers Programı              |
|                      |                                                                | Derslerin Fak   | cülte - Bölüm -                                    | Programlarını                                           | Göster                     |                          | -                  |            |            |            |             |          |                |              |            |                |                            | Q     | Ara                       |
| <u>Şu</u>            | <u>be</u>                                                      | Ders Kod        | <u>Ders Adı</u>                                    |                                                         |                            |                          | Z                  | <u>/S_</u> | <u>T+U</u> | <u>Krd</u> | <u>AKTS</u> | <u>Ö</u> | ğ <u>retim</u> | <u>Üyesi</u> | <u>Snf</u> | <u>AcNeden</u> | <u>Alma</u><br><u>Tipi</u> | Kont. | <u>Grup</u><br><u>Kod</u> |
|                      | 1                                                              | ENF219          | Elektromiyogra<br>08:40,Çar 09:+<br>13:40,Çar 14:+ | afi-EMG <i>[Pzt (</i><br>40,Çar 10:40,<br>40,Çar 15:40] | 08:40,Pzt 0<br>Çar 11:40,Ç | 19:40,Çar<br>Çar 12:40,Ç | Car                | z          | 10         | 6          | 12          | Ali O    | ğuz Tanı       | ndağ II      | 2          | Dnm.           | Dönem                      | 0/999 |                           |
|                      |                                                                |                 |                                                    |                                                         | ₽                          | 1 - 1/1                  | 1                  |            | K          | •          | Þ           | M        | $\square$      | ආ            |            |                |                            |       |                           |

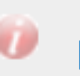

Displays if there are prerequisites or descriptions for the course. Click to see descriptions.

| Bağlı          | Olunan Müfredat                                                                                                    | Elektronörofizyoloji 2018-2019 Müfredatı      |                      |           |             |               |                                  | Sadece Danışman Onayları Kaldır       |  |  |  |  |
|----------------|----------------------------------------------------------------------------------------------------|-----------------------------------------------|----------------------|-----------|-------------|---------------|----------------------------------|---------------------------------------|--|--|--|--|
| Öğre           | nim Süre Durum                                                                                                    | Normal Süresi İçinde                          |                      |           |             |               |                                  |                                       |  |  |  |  |
| Genel Ortalama |                                                                                                    | 2,01                                          | Mali Uygunluk Durumu |           |             |               | UYGUN                            | 😼 Öğrenci ve Danışman Onayları Kaldır |  |  |  |  |
|                | Ders Programı                                                                                                    | 📅 Bölüm Ders Programı 📄 Müfredat Durumu       | 🕖 Ders Ka            | ıydı Geçm | işi 🔒       | Yazdır        | Mesajlar                         |                                       |  |  |  |  |
| Ê              | Aldığı Dersler                                                                                                    | Transkript 🔛 Mezuniyet Trans.                 | Dönem                | Ortalamal | arı 👔 Tr    | anskript Sena | ryosu 🛛 🖳 Akademik Bi            | lgiler                                |  |  |  |  |
|                | Güz Yarıyın Dersleri Tümü Bahar Yarıyılı Dersleri Tümü                                                                                       |                                               |                      |           |             |               |                                  |                                       |  |  |  |  |
| 1.             | 1. Sinif Dersleri 2. Sinif Dersleri 3-If you have a lower course, you can select the relevant class and continue with your course selection. |                                               |                      |           |             |               |                                  |                                       |  |  |  |  |
|                |                                                                                                    |                                               |                      |           |             |               |                                  |                                       |  |  |  |  |
|                | <u>Ders Kodu</u>                                                                                                    | <u>Ders Adı</u>                               | <u>Z/S</u>           | KRD       | <u>AKTS</u> | <u>Snf</u>    | Önceki Dönemler<br>Tekrar Durumu | Aktif Dönem<br>Kayıt Durumu           |  |  |  |  |
| $\odot$        | ATA101                                                                                                    | Atatürk İlkeleri ve İnkılap Tarihi I          | Z                    | 2         | 3           | 1             | ATA101(AA)                       |                                       |  |  |  |  |
| $\bigcirc$     | ENF123                                                                                                    | Nörofizyolojik Cihaz ve Ekipman Teknolojileri | Z                    | 2         | 4           | 1             | ENF123(CB)                       |                                       |  |  |  |  |
| $\odot$        | FAR103                                                                                                    | Temel Farmakoloji                             | Z                    | 2         | 2           | 1             | FAR103(DD)                       |                                       |  |  |  |  |
| $\odot$        | FZY101                                                                                                    | Fizyoloji                                     | Z                    | 2         | 2           | 1             | FZY101(DD)                       |                                       |  |  |  |  |
| $\odot$        | INGU101                                                                                                    | İngilizce I                                   | Z                    | 3         | 3           | 1             | INGU101(CB)                      |                                       |  |  |  |  |
| $\odot$        | MYO003                                                                                                    | Tıbbi Terminoloji                             | Z                    | 2         | 2           | 1             | MY0003(CC)                       |                                       |  |  |  |  |
| $\odot$        | MYO103                                                                                                    | Temel Anatomi                                 | Z                    | 2         | 2           | 1             | MY0103(DD)                       |                                       |  |  |  |  |
| $\bigcirc$     | TURK101                                                                                                    | Türk Dili I                                   | Z                    | 2         | 3           | 1             | TURK101(BA)                      |                                       |  |  |  |  |
| $\odot$        | CB1YY[1]                                                                                                    | 1.YY Seçmeli Bölüm Ders Havuzu                | S                    | 3         | 8           | 1             | ENF119 <mark>(FD)</mark>         |                                       |  |  |  |  |
| $\odot$        | SECU1YY[1]                                                                                                    | 1.YY Seçmeli Üniversite Ders Havuzu           | S                    | 1         | 1           | 1             | RKUL101(AA)                      |                                       |  |  |  |  |

| Ē (                                                                                                    | Ders Progran                                               | nı 👼 Bölür                              | m Ders Programı 📗 Müfredat                                    | Durumu                                                                                                    | De         | ers Kaydı  | Geçmişi     | 9          | Yazdır                  | 🖂 Mesajlar              |                             |           |  |  |
|----------------------------------------------------------------------------------------------------|------------------------------------------------------------|-----------------------------------------|---------------------------------------------------------------|----------------------------------------------------------------------------------------------------|------------|------------|-------------|------------|-------------------------|-------------------------|-----------------------------|-----------|--|--|
| 👔 Aldığı Dersler 🗓 Transkript 🔛 Mezuniyet Trans. 📄 Dönem Ortalamaları 😰 Transkript Senaryosu 🖵 Akademik Bilgiler |                                                            |                                         |                                                               |                                                                                                    |            |            |             |            |                         |                         |                             |           |  |  |
| • Gü                                                                                                    | Güz Yarıyılı Dersleri     Bahar Yarıyılı Dersleri     Tümü |                                         |                                                               |                                                                                                    |            |            |             |            |                         |                         |                             |           |  |  |
| 1. Si                                                                                                    | 1. Sınıf Dersleri     2. Sınıf Dersleri                    |                                         |                                                               |                                                                                                    |            |            |             |            |                         |                         |                             |           |  |  |
|                                                                                                    | <u>Ders Kodı</u>                                           | <u>ı Ders /</u>                         | <u>Adı</u>                                                    |                                                                                                    | <u>Z/S</u> | KRD        | <u>AKTS</u> | <u>Sn</u>  | <u>f</u> Öncek<br>Tekra | ki Dönemler<br>r Durumu | Aktif Dönem<br>Kayıt Durumu |           |  |  |
| <b>O</b> E                                                                                                    | NF213                                                      | Nöroloji                                | п                                                             |                                                                                                    | Z          | 2          | 5           | 2          |                         |                         | Kayıtlı                     |           |  |  |
| <b>()</b> E                                                                                                    | NF219                                                      | Elektrom                                | niyografi-EMG                                                 |                                                                                                    | Z          | 6          | 12          | 2          |                         |                         | Kayıtlı                     |           |  |  |
|                                                                                                    | ECB3YY[1]                                                  | 3.YY Sec                                | çmeli Bölüm Ders Havuzu                                       |                                                                                                    | S          | 2          | 5           | 2          |                         |                         | Kayıtlı(ENF211)             |           |  |  |
| •                                                                                                    | SECB3YY-2[1                                                | ] 3.YY Sec                              | çmeli Bölüm Ders Havuzu                                       |                                                                                                    | S          | 2          | 3           | 2          |                         |                         | Kayıtlı(ILK101)             |           |  |  |
| •                                                                                                    |                                                            | ] 3.YY Se                               | çmeli Bölüm Ders Havuzu                                       |                                                                                                    | S          | 2          | 3           | 2          |                         |                         | Kayıtlı(SAH101)             |           |  |  |
|                                                                                                    |                                                            |                                         | Click o                                                       | n < <ch< td=""><td>eck&gt;&gt;_a</td><td>after y</td><td>ou hav</td><td>e cho</td><td>osen all cou</td><td>irses.</td><td></td><td></td></ch<> | eck>>_a    | after y    | ou hav      | e cho      | osen all cou            | irses.                  |                             |           |  |  |
| <b>Tekra</b><br>(2018                                                                                            | ar Edilme<br>8-2019 Güz                                    | s <b>i Gereken De</b><br>2) ENF119 Elek | e <mark>rsler</mark><br>«troensefalografi-EEG 1. <sup>-</sup> | Fekrar                                                                                                    |            |            |             |            |                         | 2                       | Check                       | $\supset$ |  |  |
| Öğrenci                                                                                                    | Kesinleştirm                                               | ne Durumu : <mark>Kesir</mark>          | nleştirilmedi !                                               |                                                                                                    |            |            |             | Danışma    | an Onay Durumu :        | Onaylanmadı !           |                             |           |  |  |
|                                                                                                    |                                                            |                                         |                                                               |                                                                                                    |            | Seçilen    | Dersler     |            |                         |                         |                             |           |  |  |
|                                                                                                    | <u>Ş</u>                                                   | <u>b.</u> <u>Ders Kodu</u>              | <u>Ders Adı</u>                                               | <u>Z/S</u>                                                                                                    | <u>T+U</u> | <u>Krd</u> | <u>AKTS</u> | <u>Snf</u> | <u>Alış AcNec</u>       | <u>den Kon</u>          | <u>Grup Kod</u>             |           |  |  |
| 🤤 Çık                                                                                                    | ar 1                                                       | ENF211                                  | Kognitif Nörofizyoloji-II                                     | S                                                                                                    | 2+0        | 2          | 5           | 2          | Seçmeli Dnm.            | 0/999                   | SECB3YY                     | @Saydır   |  |  |
| 🤤 Çık                                                                                                    | ar 1                                                       | ENF213                                  | Nöroloji II                                                   | Z                                                                                                    | 2+0        | 2          | 5           | 2          | Zorunlu Dnm.            | 0/999                   |                             | @Saydır   |  |  |
| 🤤 Çık                                                                                                    | ar 1                                                       | ENF219                                  | Elektromiyografi-EMG                                          | z                                                                                                    | 2+8        | 6          | 12          | 2          | Zorunlu Dnm.            | 0/999                   |                             | @Saydır   |  |  |
| 🥥 Çık                                                                                                    | ar 1                                                       | ILK101                                  | İlk Yardım                                                    | S                                                                                                    | 2+0        | 2          | 3           | 2          | Seçmeli Dnm.            | 0/999                   | SECB3YY-2                   | Baydır    |  |  |
| 🥥 Çık                                                                                                    | ar 1                                                       | SAH101                                  | Sağlık Hukuku                                                 | S                                                                                                    | 2+0        | 2          | 3           | 2          | Seçmeli Dnm.            | 0/999                   | SECB3YY-3                   | @Saydır   |  |  |
|                                                                                                    |                                                            |                                         |                                                               |                                                                                                    |            |            |             |            |                         |                         |                             |           |  |  |

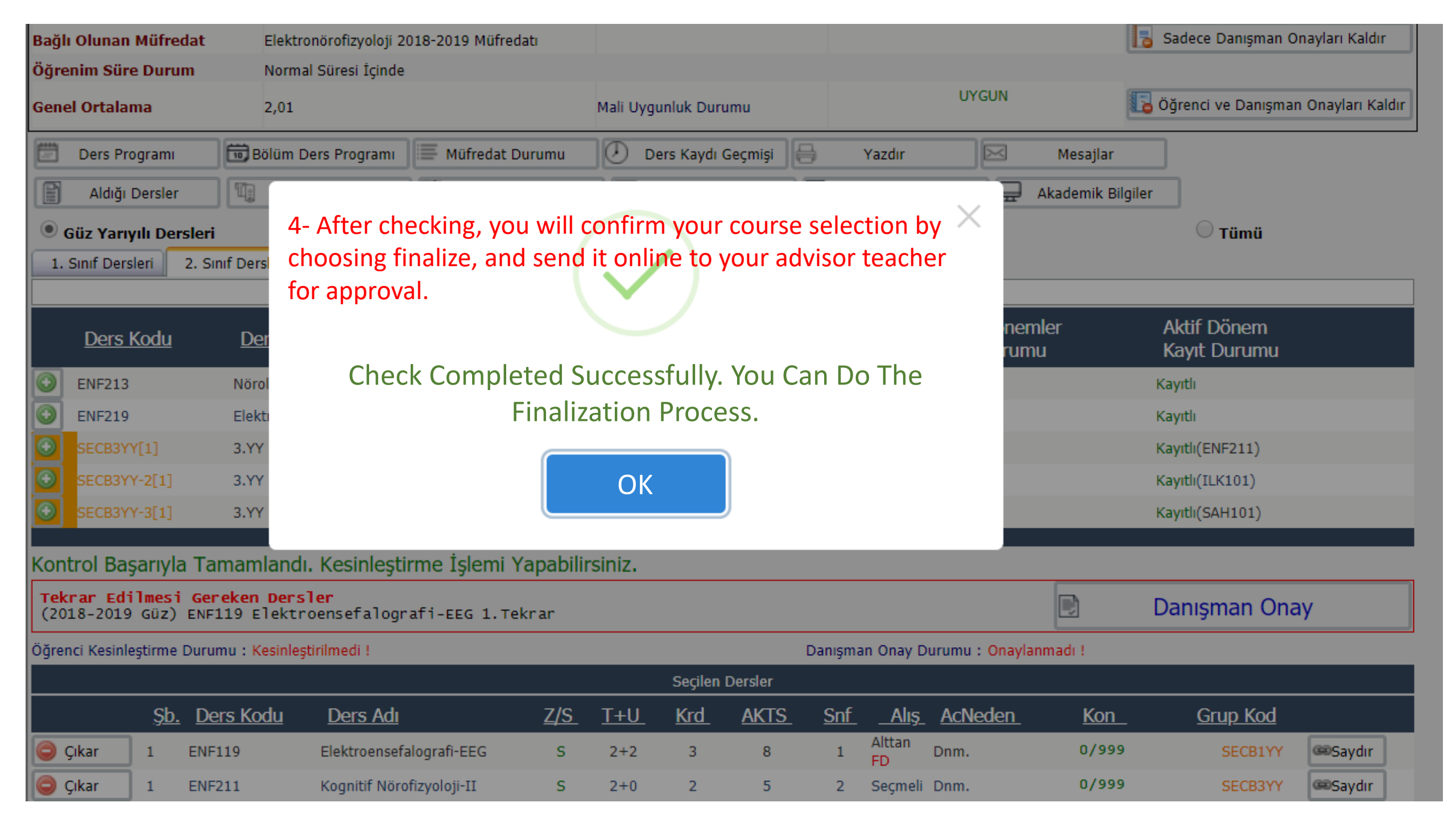

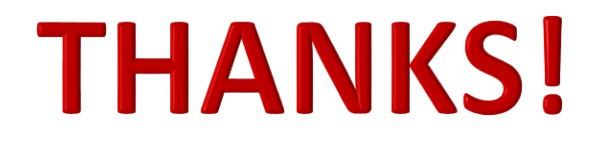